# EASY ADVERTISER PUBLISHER (PC ANWENDUNG)

## SYSTEMANFORDERUNGEN

| Тур                          | Anforderung                                                                                                    |
|------------------------------|----------------------------------------------------------------------------------------------------|
| Unterstütztes Betriebssystem | Microsoft Windows XP mit Service Pack 2/3<br>und installiertem Microsoft .NET Framework 2.0                              |
| Prozessor                    | Empfohlen: Intel Pentium Core Duo mit 1,60 GHz oder höher,<br>entsprechende AMD-Prozessoren werden ebenfalls unterstützt |
| RAM                          | Empfohlen: mehr als 1 GB                                                                                                 |
| Speicherplatz                | Mindestens 100 MB freier Platz<br>Empfohlen: mehr als 1 GB freier Platz für die Speicherung importierter<br>Medien       |
| Unterstützte Importformate   | JPEG<br>MPEG2<br>Microsoft PowerPoint 2003                                                                               |

## DURCHFÜHREN DER INSTALLATION AM PC

#### PC-SYSTEMÜBERPRÜFUNG

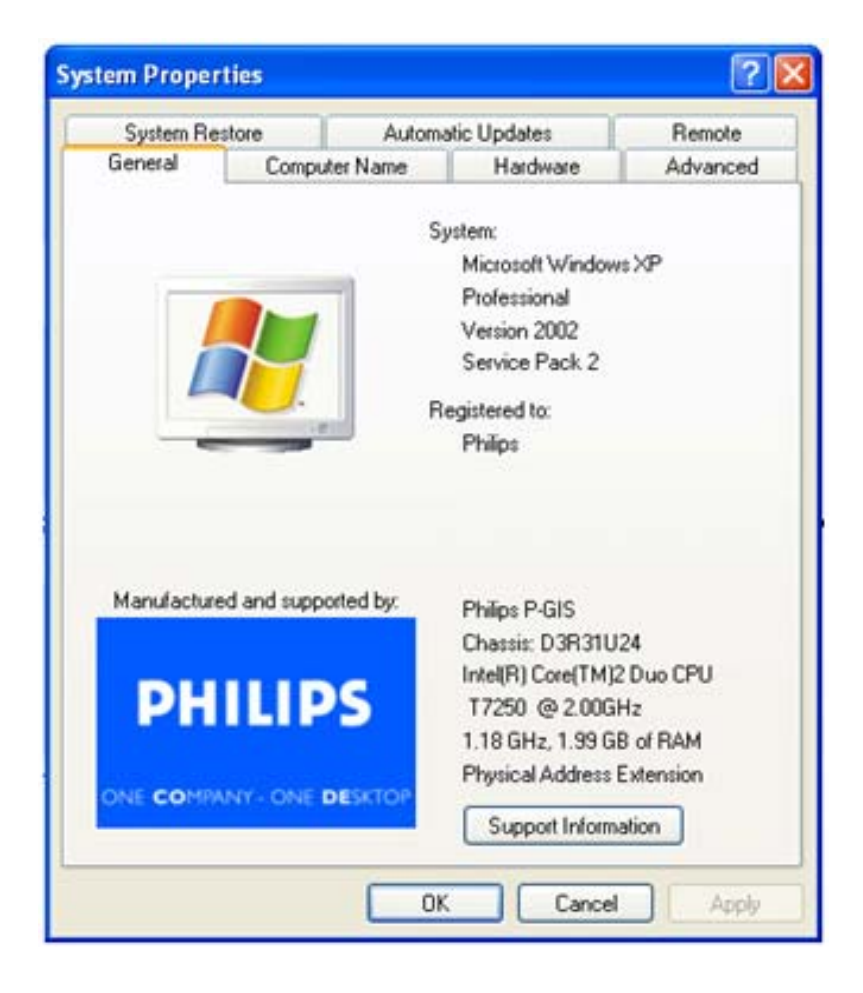

- 1. Prüfen Sie die Systemeigenschaften des PC:
  - a. Wählen Sie in der unteren linken Ecke des Bildschirms START und danach SYSTEMSTEUERUNG.
  - b. Wählen Sie SYSTEM, um das Fenster Systemeigenschaften zu öffnen und dann die Registerkarte Allgemein.
  - c. In der Registerkarte Allgemein muss das PC-System auf Microsoft Windows XP, Service Pack 2/3lauten. Siehe Beispiel oben.
  - d. Wählen Sie OK oder Abbrechen, um das Fenster Systemeigenschaften zu schließen.

| 🐻 Add or Re                                 | move Programs                                                                   |                               |               |  |  |  |  |
|---------------------------------------------|---------------------------------------------------------------------------------|-------------------------------|---------------|--|--|--|--|
|                                             | Currently installed programs:                                                   | Show updates Sort by: Name    | ~             |  |  |  |  |
| Change or                                   | 👙 J2SE Runtime Environment 5.0 Update 7                                         | Size                          | 152.00MB 🔥    |  |  |  |  |
| Programs                                    | Japanese Fonts Support For Adobe Reader 9                                       | Size                          | 16.45MB       |  |  |  |  |
| Add New<br>Programs                         | Java(TM) 6 Update 2                                                             | Size                          | 160.00MB      |  |  |  |  |
|                                             | Java(TM) SE Development Kit 6 Update 2                                          | Size                          | 341.00MB      |  |  |  |  |
|                                             | Java(TM) SE Runtime Environment 6 Update 1                                      | Size                          | 134.00MB      |  |  |  |  |
| -                                           | Korean Fonts Support For Adobe Reader 8                                         | Size                          | 10.03MB       |  |  |  |  |
| <u> </u>                                    | e Lotus Notes 6.0.3                                                             | Size                          | 149.00MB      |  |  |  |  |
| Add/Remove<br><u>W</u> indows<br>Components | McAfee AntiSpyware Enterprise Module                                            | Size                          | 32.14MB       |  |  |  |  |
|                                             | 🕅 McAfee VirusScan Enterprise                                                   | Size                          | 23.41MB       |  |  |  |  |
|                                             | MediaCoder 0.6.1                                                                | Size                          | 38.96MB       |  |  |  |  |
| Set Program                                 | MediaInfo 0.7.7.1                                                               | Size                          | 5.04MB        |  |  |  |  |
| Access and                                  | 👸 MetaFrame Presentation Server Client                                          | Size                          | 10.75MB       |  |  |  |  |
| Doridato                                    | Թ Microsoft .NET Framework 2.0 Service Pack 1                                   | Size                          | 185.00MB      |  |  |  |  |
|                                             | Click here for support information.                                             | Used                          | <u>rarely</u> |  |  |  |  |
|                                             | To change this program or remove it from your computer, click Change or Remove. |                               |               |  |  |  |  |
|                                             | 🔀 Microsoft .NET Framework 3.0 Service Pack 1                                   | Size                          | 245.00MB      |  |  |  |  |
|                                             | B Microsoft Compression Client Pack 1.0 for Windows XP                          |                               |               |  |  |  |  |
|                                             | Microsoft EFS Assistant                                                         | Size                          | 0.36MB        |  |  |  |  |
|                                             | Microsoft Office Professional Plus 2007                                         |                               |               |  |  |  |  |
|                                             | Size                                                                            | 21.20MB                       |               |  |  |  |  |
|                                             | Size                                                                            | 0.13MB                        |               |  |  |  |  |
|                                             | Size                                                                            | 269.00MB                      |               |  |  |  |  |
|                                             | Microsoft SQL Server Native Client                                              | Size                          | 4.18MB        |  |  |  |  |
|                                             | Microsoft SQL Server Setup Support Files (English)                              | Size                          | 21.81MB       |  |  |  |  |
|                                             | Microsoft SQL Server VSS Writer                                                 | Size                          | 0.67MB        |  |  |  |  |
|                                             | B Microsoft User-Mode Driver Framework Feature Pack 1.0                         |                               | ~             |  |  |  |  |
|                                             |                                                                                 |                               | (121)         |  |  |  |  |
| 🛃 start                                     | EN 😰 🗳 😥 6 Mic 🔻 🙁 2 Int 👻 🚞 2 Wi 👻 👸 Add or                                    | 💽 Micros 🔄 Quick5 < 🏥 🗷 🔊 🗊 🐼 | 2:02 PM       |  |  |  |  |

- 2. Überprüfen Sie, ob bereits eine installierte .NET Framework Version 2.0 vorhanden sind:
  - a. Wählen Sie in der unteren linken Ecke des Bildschirms START und danach SYSTEMSTEUERUNG.
  - b. Wählen Sie Programme hinzufügen oder entfernen. Siehe Beispiel oben.
  - c. Blättern Sie in der Liste der derzeit installierten Programme vor und sehen Sie nach, ob die .NET Framework Version 2.0 bereits in der Liste enthalten sind.
  - d. Wird keine der Versionen angezeigt, siehe nachfolgende Seite für Hinweise zum Herunterladen und Installieren der erforderlichen Software.

## DURCHFÜHREN DER INSTALLATION AM PC

#### .NET FRAMEWORK VERSION 2.0 HERUNTERLADEN UND INSTALLIEREN

| Download details: .NET Fr                                                                                                    | amework Version 2.0 Redis                                                                                                    | tributable Package (x86)                           | Microsoft Internet Explor  | er                    |                          |                              |                             |                      |                   |  |  |
|----------------------------------------------------------------------------------------------------|----------------------------------------------------------------------------------------------------|----------------------------------------------------|----------------------------|-----------------------|--------------------------|------------------------------|-----------------------------|----------------------|-------------------|--|--|
| File Edit Vew Parates Tools Help                                                                                                    |                                                                                                    |                                                    |                            |                       |                          |                              |                             |                      |                   |  |  |
| 😮 hak + 🐑 - 🗷 🗟 🐔 🖉 Sateth 🋫 Francise 🤣 😥 - 🍇 🔳 - 🕞 🏭 35                                                                                                    |                                                                                                    |                                                    |                            |                       |                          |                              |                             |                      |                   |  |  |
| Address 🔕 http://www.microsoft.                                                                                                    | com/downloads/details.aspx?Family                                                                                                    | (ID=0856EACB-4362-480D-8EDD                        | AA815C5E04F58dsplaylang=en |                       |                          |                              |                             |                      | 💌 🛃 Go 🛛 Links 🍟  |  |  |
| Click Here to Install Silverlight                                                                                                    |                                                                                                    |                                                    |                            |                       |                          |                              |                             | United States Charge | Al Morosoft Stes  |  |  |
| Microsoft                                                                                                    |                                                                                                    |                                                    | Search Mi                  | crosoft               | Ø Web                    | 8 Use Search                 |                             |                      |                   |  |  |
| Download Center                                                                                                    |                                                                                                    |                                                    |                            |                       |                          |                              |                             |                      |                   |  |  |
| Download Center Home                                                                                                    | Search All Downloads                                                                                                    | <b>×</b>                                           | Go 🛔                       | dvanced Search        |                          |                              |                             |                      |                   |  |  |
| Product Families<br>Windows<br>Office<br>Servers<br>Business Solutions<br>Developer Tools<br>Windows Live<br>MSN<br>Games & Xhox                                                                                                    | Microsoft .NE<br>Brief Description<br>The Microsoft .NET frame<br>On This Page                                                                                                    | T Framework Vi<br>work version 2.0 (x86) red       | ersion 2.0 Redis           | Stributable Pac       | REGE (X86)               | d to run applications develo | ped to target the .NET Fram | ework v2.0.          | Visual Studio     |  |  |
| Windows Mobile                                                                                                    | Additional Information                                                                                                    | 1 4 Related                                        | Inns<br>Resources          |                       |                          |                              |                             |                      |                   |  |  |
| All Downloads                                                                                                    | <ul> <li>What others are Down</li> </ul>                                                                                                    | nicating & Related                                 | Downloads                  |                       |                          |                              |                             |                      |                   |  |  |
| Games<br>DirectX<br>Internet                                                                                                    | Download<br>Outlob Details                                                                                                    |                                                    |                            |                       |                          |                              |                             |                      |                   |  |  |
| Windows Security & Updates<br>Windows Media<br>Drivers<br>Home & Office<br>Mobile Devices<br>Mac & Other Platforms<br>System Tools                                                                                                    | File Name:<br>Version:<br>Date Published:<br>Language:<br>Download Size:                                                                                                    | dotnetfx.<br>2.0<br>1/22/200<br>English<br>22.4 Mb | 6                          |                       |                          |                              |                             |                      |                   |  |  |
| Development Resources                                                                                                    | Estimated Download 1                                                                                                    | Time: Dal-up (S                                    | 94) 🗡 55 min               |                       |                          |                              |                             |                      |                   |  |  |
| Microsoft Update Services<br>Download Center FAQ<br>Related Sites                                                                                                    | Change Language:<br>Overview                                                                                                    | English                                            | Char                       |                       |                          |                              |                             |                      |                   |  |  |
| Download Notifications<br>Notifications Sigrup<br>Worldwide Downloads<br>Countries & Regions                                                                                                    | The Microsoft AET Framework version 2.0 redistributable package installs the AET Framework runtime and associated files required to run applications developed to target the AET Framework v2.0. The AET Framework version 2.0 improves scalability and performance of applications with improved ceshing, application deployment and updating with ClickOnce, support for the broadest array of browsers and devices with ASP-MET 2.0 controls and services. For more information on the AET Framework 2.0, disk targets                                                                                                    |                                                    |                            |                       |                          |                              |                             |                      |                   |  |  |
| Buy select Sory Laptops<br>and get 6 months of<br>free montes<br>interesting<br>interesting<br>interestinteresting<br>interesting<br>interesting<br>in | * Donulisade  System Requirements  Required Software:  * Required Software:  * Require |                                                    |                            |                       |                          |                              |                             |                      |                   |  |  |
| Done Done                                                                                                    |                                                                                                    |                                                    |                            |                       |                          |                              |                             |                      | 🔮 Internet        |  |  |
| 🛃 start 🛛 🔂 🙉 🚳                                                                                                    | " 🔯 Hiscellaneous                                                                                                    | Service                                            | Download details: .N       | Business Flanning / S | So Postvak IN - Microsof | EA foutnelding - Mes         | G Windows Media Player      | Mcrosoft Excel - FAQ | R = 234,51 (101A) |  |  |

- 3. Laden Sie .NET Framework Version 2.0 herunter und installieren Sie die Software:
  - a. .NET Framework Software kann von der Microsoft Downloads Website heruntergeladen werden; siehe Beispiel oben:

http://www.microsoft.com/downloads/details.aspx?FamilyID=0856EACB-4362-4B0D-8EDD-AAB15C5E04F5&displaylang=en

- b. Alternativ dazu können Sie diese Software auch mit einer Search Engine wie z.B. Google ausfindig machen.
- c. Wählen Sie die Download-Taste auf der Microsoft Webpage, um die Software herunterzuladen und/oder auf Ihrem PC zu installieren. Sie werden in einem Dialogfenster aufgefordert, die Software entweder zu starten oder zu speichern. Wählen Sie 'starten', um .NET Framework Version 2.0 zu installieren. Dies kann etwas daueren (10 Minuten oder länger).
- d. <u>Hinweis: .NET Framework Version 2.0 muss am PC installiert werden, bevor die mit dem Easy</u> <u>Advertiser gelieferte CD-ROM zur Installation der Easy Advertiser Publisher Software</u> <u>verwendet werden kann.</u>

## DURCHFÜHREN DER INSTALLATION AM PC

#### EASY ADVERTISER PUBLISHER-INSTALLATION

Wichtig: Bitte vergewissern Sie sich, dass Sie Microsoft Windows XP mit Service Pack 2/3 verwenden und dass .NET Framework Version 2.0 installiert ist.

Auf der Philips Homepage finden Sie unter der Rubrik "PC
 Software" die Software Anwendung zum Download
 Wählen Sie "Run"
 Wählen sie die gewünschte sprache, um die installation zu

LIPS")

<gack Next > Cancel

- beginnen.
  Es wird zudem empfohlen; alle anderen anwendungen zu schliessen, bevor sie fortfahren.
- Drücken sie die schaltfläche "Weiter", um mit dem nächsten schritt fortzufahren.

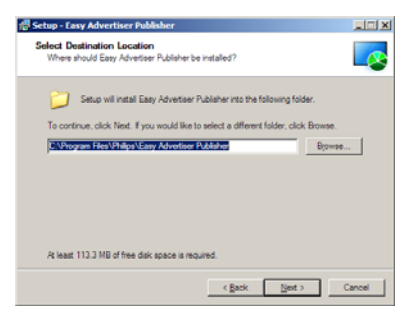

etup - Easy Adv

- Die Lizenzvereinbarung wird angezeigt.
- Um fortzufahren, müssen Sie die Lizenzvereinbarung über die entsprechende Option aktivieren.
- Wenn Sie fertig sind, drücken Sie "Weiter", um mit dem nächsten Schritt fortzufahren.

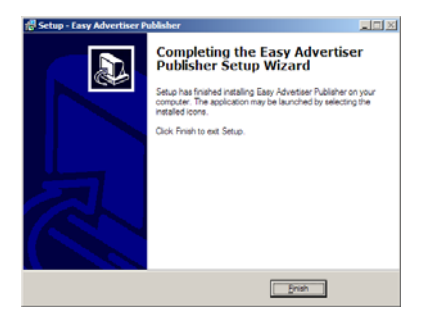

- Wählen Sie dann den Speicherort auf der Festplatte, an dem Sie die Software installieren möchten.
- Stellen Sie sicher, dass Sie über mindestens 100 MB freien Plattenplatz verfügen.
- Es wird empfohlen, den Standard-Installationspfad, den das Installationsprogramm vorgibt, beizubehalten.
- Drücken Sie die schaltfläche "Weiter", um mit dem nächsten schritt fortzufahren.
- Nachdem alle erforderlichen Dateien erfolgreich auf Ihren PC kopiert wurden, werden Sie benachrichtigt, dass der Setup-Assistent fertig ist..

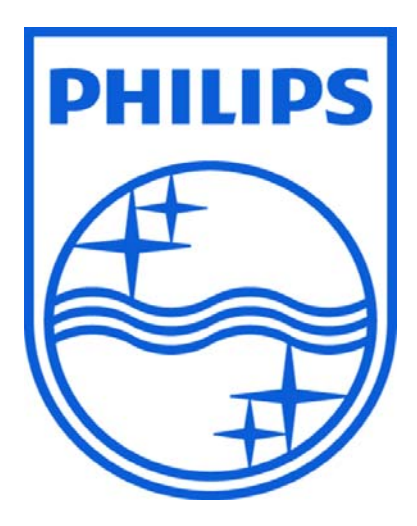

© 2008 Koninklijke Philips N.V.

Alle Rechte vorbehalten.

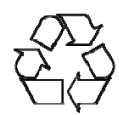